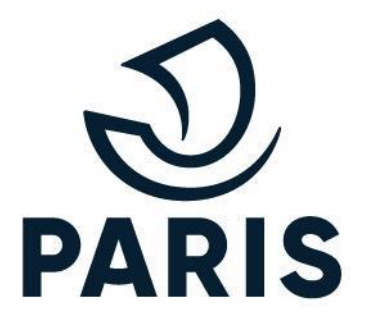

# TUTO : PRO - Transférer l'abonnement de son véhicule

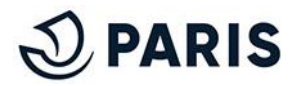

# 1 - Se connecter au service numérique

Rendez vous sur le service en ligne de stationnement pour les particuliers via ce <u>lien</u>.

**BON À SAVOIR** : Effectuer un transfert s'apparente à réaliser une demande classique. Par ailleurs, **il est primordial que le produit sélectionné soit identique à celui de l'ancien véhicule** (cf. étape n°2).

**ATTENTION** : Si votre demande initiale a été réalisée par courrier ou en guichet, il est impossible de procéder au transfert de vos droits en ligne.

# Identifiez-vous

### Cliquer sur ce bouton afin d'accéder à l'écran suivant

Après vous être connecté, vous avez accès à votre guichet des professionnels. Le processus de changement de véhicule peut débuter.

| >> Retour au Guichet          |                          |                   | Demande de cartes de<br>stationnement<br>Modifier mes droits | Cliquer sur ce bouton afin  |
|-------------------------------|--------------------------|-------------------|--------------------------------------------------------------|-----------------------------|
| Demande de cartes :           | Etat du naiement Produit | Nombre de cartes  | P'Mobiles                                                    | d'acceder a l'ecran suivant |
| Numero Bate Statut            |                          | Homble de cartes  |                                                              |                             |
| Cartes en cours de validité : |                          |                   |                                                              |                             |
| Produit                       | Adresse                  | Véhicule Echéance |                                                              |                             |

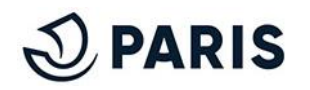

# 2 - Modification de l'adresse principale

La localisation dans le cadre d'un transfert d'abonnement **est déjà renseignée.** Cependant, une modification de l'adresse est possible et **peut être effectuée dès l'étape 1 de la demande de transfert de droit** 

| Localisation de la societé                                                                                                    | Il eviete de lu turas de le selication de la seciété |
|----------------------------------------------------------------------------------------------------|------------------------------------------------------|
| Localisation *: P v                                                                                                    | Il existe deux types de localisation de la societe   |
|                                                                                                    | - P pour Paris - NP pour Non Paris                   |
| N° de voie * : 86 Complément de n° de voie : v                                                                                  |                                                      |
| Nom de la voie * : REGNAULT                                                                                                    | Complétion <b>uniquement</b> du nom de la voie       |
| Saisir au minimum les 2 premières lettres du nom de la voie en enlevant le type (exemple : Rep pour<br>Avenue de la République) |                                                      |
|                                                                                                    |                                                      |
| Type de voie * : RUE                                                                                                    | Choix du type de voie (Rue, Avenue, Boulevard etc.)  |
| Complément de voie :                                                                                                    |                                                      |
| Boîte postale :                                                                                                    |                                                      |
| Code postal *: 75013 Ville *: Paris                                                                                             |                                                      |
| Email * :                                                                                                    | Complétion de l'email de la société                  |
| Recevoir les notifications par * : E-mail                                                                                       |                                                      |

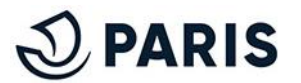

# 3 - S'assurer des coordonnées et du produit

### Validation de vos coordonnées

Pour poursuivre la demande, la coche de cette caise est obligatoire.

Veillez à vous assurer de la mise à jour de vos coordonnées puis **autorisez la transmission de vos données.** 

**ATTENTION** : Le non-consentement est coché par défaut, sans modification le paiement via mobile de redevances de stationnement ne sera plus possible.

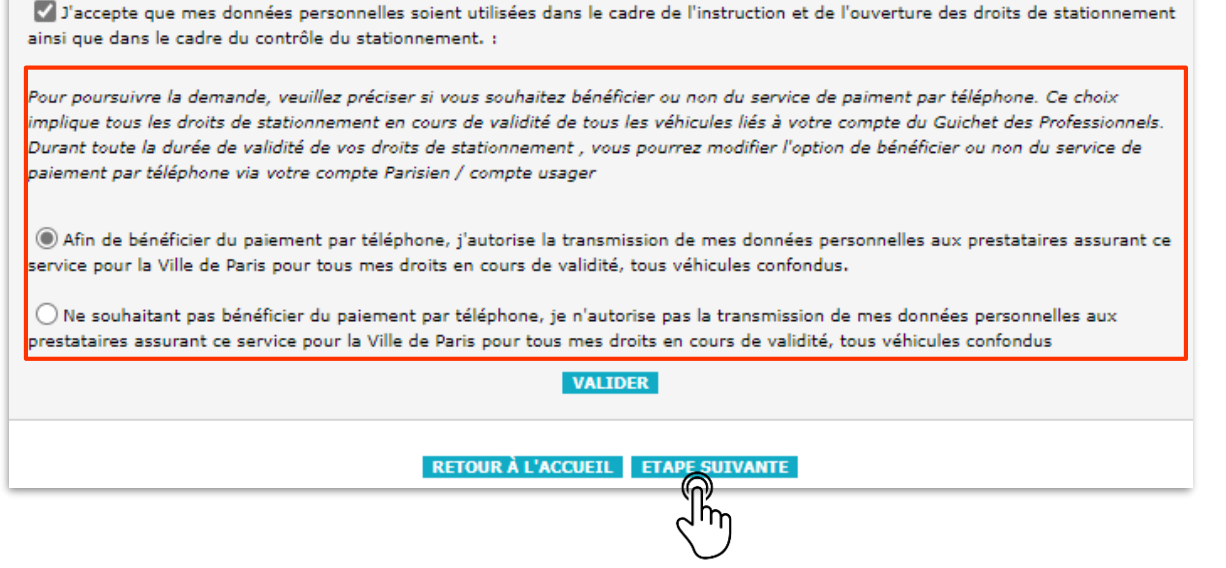

Cliquer sur ce bouton afin d'accéder à l'étape suivante

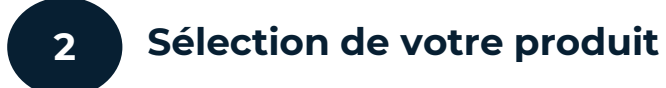

Sélectionnez le produit à transférer au nouveau véhicule en cliquant sur la liste déroulante.

Ce dernier doit être IDENTIQUE au produit de l'ancien véhicule

| us souhaitez faire une demande de carte de stationnement                                               |
|----------------------------------------------------------------------------------------------------|
| s champs annotes o un - sont obligatores.                                                              |
| Sélectionner un produit :                                                                              |
| Liste des produits * : (PRO BOIS - Professionnel ou associatif Sédentaire (45 €) Voir le descriptif du |
| produit                                                                                                |
| m la la la la la la la la la la la la la                                                               |
| 2 m                                                                                                    |
| Cliquer sur ce bouton afin d'accéder à l'étape suivante                                                |

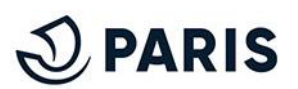

# 4 - Sélectionner votre nouveau véhicule

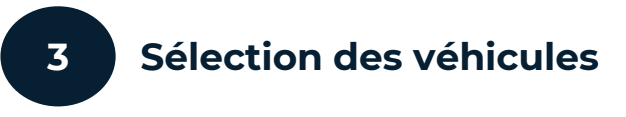

Cliquer sur "Ajout d'un véhicule" puis renseigner la

nouvelle immatriculation.

|                                                                                                    | Séléctionner un véhicule :                                                                                                    |
|----------------------------------------------------------------------------------------------------|----------------------------------------------------------------------------------------------------|
|                                                                                                    | ○ Sélection d'un véhicule dans la liste<br>Liste de vos véhicules * : TU-452-JK ▼                                                                                                    |
| Le saviez-vous ?                                                                                                    | Ajout d'un véhicule     Immatriculation * :                                                                                                    |
| L'usager a la possibilité de<br>conserver le véhicule associé à<br>son abonnement initial en<br>sélectionnant l'option <b>" Sélection</b><br>d'un véhicule dans la liste " | <ul> <li>Identique à l'adresse principale</li> <li>Sélection d'un établissement dans la liste : <ul> <li>Liste de vos établissements * : v</li> </ul> </li> <li>Ajout d'un établissement <ul> <li>SIRET * :</li> <li>N° de voie * :</li> <li>Complément de n° de voie : v</li> </ul> </li> <li>Nom de voie * :</li> </ul> |
|                                                                                                    | Complément de voie :<br>Boite postal :<br>Code postal * : Ville * : Paris                                                                                                    |
|                                                                                                    | کائن Cliquer sur le bouton                                                                                                    |

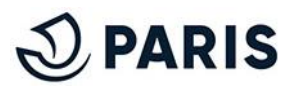

# 5 - Sélectionner votre nouvel établissement

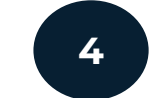

**D**PARIS

### Sélection d'un établissement

|                                                            | Cliquer sur " <b>Ajout d'un établissement</b> " puis                                                                                                    | Le saviez-vous ?                                          |
|------------------------------------------------------------|----------------------------------------------------------------------------------------------------|-----------------------------------------------------------|
|                                                            | renseigner les informations.                                                                                                    |                                                           |
|                                                            | Séléctionner un véhicule :<br>Sélection d'un véhicule dans la liste<br>Liste de vos véhicules * : TU-452-JK V<br>(a) Ajout d'un véhicule<br>Immatriculation * :          |                                                           |
|                                                            | Adresse du véhicule <ul> <li>Identique à l'adresse principale</li> <li>Sélection d'un établissement dans la liste :</li> <li>Liste de vos établissements * : </li> </ul> |                                                           |
| Renseignement du <b>numéro SIRET</b> de<br>l'établissement | Ajout d'un établissement      SIRET * :      Nº de voie * :      Complément de nº de voie :      V                                                                       |                                                           |
|                                                            | Nom de voie * :                                                                                                    | Complétion <b>uniquement</b> du nom de la voie            |
|                                                            | Type de voie * :                                                                                                    | Choix du type de voie (Rue, Avenue, Boulevard etc.)       |
| Complétion <b>du code postal où se</b>                     | Boite postale :  Code postal * : Ville * : Paris                                                                                                    | Complétion <b>de la ville où se situe</b> l'établissement |
| situe l'établissement                                      | VALIDER                                                                                                    |                                                           |
|                                                            | Cliquer sur le bouton                                                                                                    |                                                           |
|                                                            | " <u>VALIDER</u> "                                                                                                    |                                                           |

### 6 - Suite de la demande

Validation et confirmation du

### Par la suite, accéder à la liste déroulante et sélectionner "Changement de véhicule"

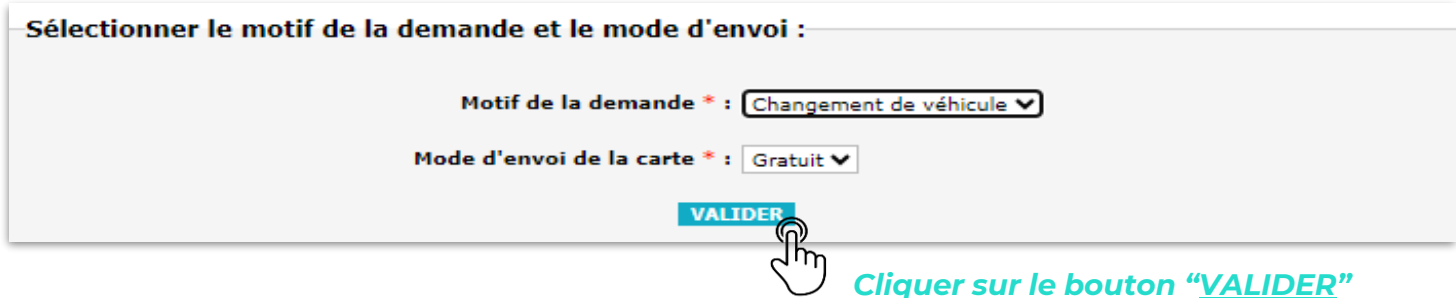

Puis, accéder à la liste déroulante et sélectionner l'immatriculation de l'ancien véhicule

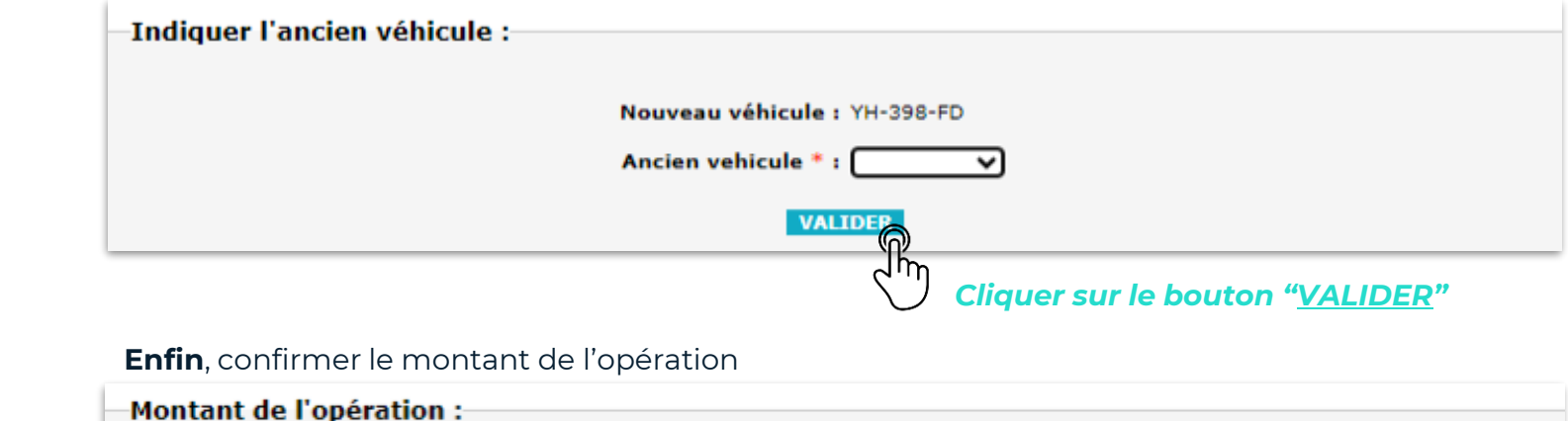

| Montant de l'opération :            |                                            |
|-------------------------------------|--------------------------------------------|
| Prix de la nouvelle carte : 10,00 € |                                            |
| Frais d'envoi : 0,00 €              |                                            |
| Total : 10,00 €                     |                                            |
| CONFIRM                             |                                            |
| Cu Ch                               | Cliquer sur le bouton " <u>CONFIRMER</u> " |

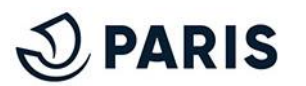

changement

# 7 - Finaliser le processus

Dépôts des pièces justificatives

| Cliquer sur " <b>Choisir un fichier</b> " pour ajouter les documents demandés.                                                                                                    |
|----------------------------------------------------------------------------------------------------|
| Pièces justificatives à fournir :                                                                                                    |
| Adresse : 86 RUE REGNAULT 75013 Paris<br>Liste des pièces justificatives à fournir<br>• Véhicule YH-398-FD                                                                                                    |
| Attestation de la direction de tutelle de la Ville de Paris : Choisir un fichier Aucun fichier n'a été sélectionné<br>Certificat d'immatriculation (nom propre ou société ou Choisir un fichier Aucun fichier n'a été sélectionné<br>établissement) : |
| ETAPE PRÉCÉDENTE ETAPE SUIVANTE                                                                                                    |
| Cliquer sur ce bouton afin<br>d'accéder à l'étape<br>suivante                                                                                                    |
| 8 Délivrance de vos droits pour votre nouveau véhicule                                                                                                    |

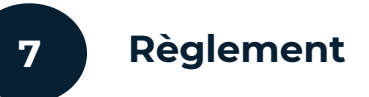

### Cocher la case pour accepter les CGVU et cliquer sur "<u>OK</u>" pour

### terminer le processus.

Récapitulatif de la demande de cartes :

| Véhicule  | Adresse                        | Motif                     | Mode<br>d'envoi | Prix<br>unitaire | Frais<br>d'envoi | Total  | Suppr. |
|-----------|--------------------------------|---------------------------|-----------------|------------------|------------------|--------|--------|
| YH-398-FD | 86 RUE REGNAULT<br>75013 Paris | Changement de<br>véhicule | Gratuit         | 10,00€           | 0,00€            | 10,00€ | ×      |

En cochant ce lien, je reconnais avoir pris connaissance des Conditions Générales de Vente et d'Utilisation du service en ligne Stationnement des véhicules légers et je les accepte.

J'accepte que mes données personnelles soient utilisées dans le cadre de l'instruction et de l'ouverture des droits de stationnement ainsi que dans le cadre du contrôle du stationnement.

Autorisant la transmission de mes données personnelles aux prestataires assurant le paiement par téléphone, je bénéficie de ce service pour la Ville de Paris pour tous mes droits en cours de validité, tous véhicules confondus.

 $\gamma \mu$ 

Total : 10,00 €

ETAPE PRÉCÉDENTE

Cliquer sur le bouton "<u>OK</u>"

Une fois le paiement réalisé ou le droit validé pour un transfert gratuit, il sera visible sur votre espace de gestion comme ci-dessous :

| Cartes en cours de validité :                                      |                             |           |            |                                       |
|--------------------------------------------------------------------|-----------------------------|-----------|------------|---------------------------------------|
| Produit                                                            | Adresse                     | Véhicule  | Echéance   | - Immatriculation du nouveau véhicule |
| PRO BOIS - Professionnel ou associatif Sédentaire (45 $\epsilon$ ) | 86 RUE REGNAULT 75013 Paris | YH-398-FD | 11/09/2025 |                                       |
|                                                                    |                             |           |            |                                       |

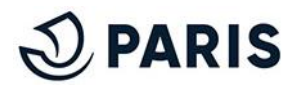